## HOW CAN I ENROLL IN HASSLE-FREE FILL<sup>™</sup>?

The Hassle-Free Fill program delivers convenience by providing automatic refills of eligible maintenance medication — medication you take regularly. When it is time to refill, OptumRx<sup>®</sup> Mail Service Pharmacy will automatically:

- Notify you in advance by phone that your medication is ready to be refilled
- Bill your credit card on file for any payment due
- Refill and deliver your medication to the address on file

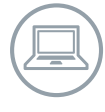

To enroll in Hassle-Free Fill, log in to **myuhc.com**<sup>®</sup>, select **Manage My Prescriptions** and then follow the steps outlined below. If you do not have a credit card on file set up for automatic payment, you will need to call Customer Service at the member phone number on the back of your plan ID card.

|                                                                                                    |                                                                                                    |                                                                                                    | A REAL PROPERTY AND A REAL PROPERTY AND A REAL |
|----------------------------------------------------------------------------------------------------|----------------------------------------------------------------------------------------------------|----------------------------------------------------------------------------------------------------|----------------------------------------------------------------------------------------------------|
| My Prescriptions My Acco                                                                                                    | ount Health Store Specia                                                                                                    | Home Log Out David N                                                                                                    | lartinez   <u>My Messages</u> (0)   <u>My Cart</u> (0)<br>What's New                                                                                                    |
| My Medicine Cabinet Ha                                                                                                    | ssle-Free Fill                                                                                                    | ptions   Transfer Prescriptions   Fill New Prescript                                                                                                    | ions   Order Status   Claim                                                                                                    |
| ew Accounts Learn Nore                                                                                                    | Welco                                                                                                    | θZ                                                                                                    | History                                                                                                    |
|                                                                                                    |                                                                                                    |                                                                                                    | Search                                                                                                    |
| IAVID MARTINEZ                                                                                                    | To better enable compliance v                                                                                                    | with applicable state laws governing minor privacy and                                                                                                    | Help                                                                                                    |
| rescriptions                                                                                                    | view a dependent(s) or spous                                                                                                    | e's pharmacy benefit information. How can I view my                                                                                                    | Cart (0) \$0.00                                                                                                    |
| ark view (3)                                                                                                    | dependent(s) or spouse's pha                                                                                                    | armacy benefit online?                                                                                                    |                                                                                                    |
| < January 2014 >                                                                                                    |                                                                                                    |                                                                                                    | A                                                                                                    |
| 29 30 31 1 2 3 4                                                                                                    | V REFILL Refi                                                                                                    | Il Prescriptions (2)                                                                                                    | Urug Pricing                                                                                                    |
| 5 6 7 8 9 10 11                                                                                                    |                                                                                                    |                                                                                                    | Orug Lookup                                                                                                    |
| 12 13 14 15 16 17 18                                                                                                    | The prescriptions below are re                                                                                                    | eady to be refilled. Select all the medicines you would like                                                                                                    | Prescription                                                                                                    |
| 19 20 21 22 23 24 25                                                                                                    | to order, then click Add to Cart.                                                                                                    |                                                                                                    | Drug List                                                                                                    |
| 2 3 4 5 6 7 8                                                                                                    | Select                                                                                                    | Prescription                                                                                                    |                                                                                                    |
| E Descalation Descalation Data                                                                                                    | Select All                                                                                                    |                                                                                                    | Real Time Reports                                                                                                    |
| Prescription Refil Date                                                                                                    |                                                                                                    | GIVBURIDE TAB 5MG                                                                                                    | m Real fille Dellents                                                                                                    |
| Add to my personal calendar (?)                                                                                                    | NO MAGE                                                                                                    | Your Cost \$11.70                                                                                                    | A Locate a Pharmacy                                                                                                    |
|                                                                                                    | AVAILABLE                                                                                                    | Can be refilled.                                                                                                    | Entra Ta Carta                                                                                                    |
|                                                                                                    | a chianne l                                                                                                    | Hassle-Free Fill: OFF                                                                                                    | Enter 2/p Code                                                                                                    |
| he Hassle-Free Fill <sup>sar</sup> program del<br>ou take on an ongoing basis. When<br>• Notify you in advance, by phon                                                                                                    | ivers convenience by providing auto<br>n it is time to refill, OptumRx Mail Se<br>re, that your medication is ready to b                                                                                                    | omatic refilis of eligitite maintenance medications, those<br>arvice Pharmacy will automatically.<br>be refilled                                                                                                    | Helo                                                                                                    |
| <ul> <li>Relation of the second second s</li></ul> | ic, and your measurements ready to a                                                                                                    |                                                                                                    |                                                                                                    |
| <ul> <li>Bill your creat card on the for a</li> </ul>                                                                                                    | any payment due                                                                                                    |                                                                                                    |                                                                                                    |
| Refill and deliver your medical                                                                                                    | any payment due<br>tion(s) to your address on file                                                                                                    |                                                                                                    | Drug Pricing                                                                                                    |
| Refill and deliver your medical     Assie-Free Fill Shipments a                                                                                                    | any payment due<br>tion(s) to your address on file                                                                                                    |                                                                                                    | Drug Pricing                                                                                                    |
| Refill and deliver your medical     Refill and deliver your medical                                                                                                    | any payment due<br>tion(s) to your address on file                                                                                                    |                                                                                                    | <ul> <li>Drug Pricing</li> <li>Drug Lookup</li> </ul>                                                                                                    |
| Refil and deliver your medical     Refil and deliver your medical     Assle-Free Fill Shipments a     Participation                                                                                                    | any payment due<br>tion(s) to your address on file                                                                                                    |                                                                                                    | <ul> <li>Drug Pricing</li> <li>Drug Lookup</li> <li>Prescription</li> <li>Drug List</li> </ul>                                                                                                    |
| Bell and deliver your medical     Refil and deliver your medical     Assie-Free Fill Shipments     Participation     Status: Hassle Free Fill is A     Deactivate                                                                                                    | any payment due<br>liton(s) to your address on file<br>s<br>schve Ship Address                                                                                                    | H 15127 MILLERS RUN LN<br>SUGAR LWD, TX 77496 2145<br>Manaze IN Addresses                                                                                                    | <ul> <li>Drug Pricing</li> <li>Drug Lookup</li> <li>Prescription<br/>Drug List</li> </ul>                                                                                                    |
| An you back as on the in a     Refill and deliver your medicat     Reste-Free Fill Shipments =     Participation     Status: Hassle Free Fills A     Deactivate                                                                                                    | any payment due<br>licen(s) to your address on file<br>e<br>starte Ship Address                                                                                                    | # 15127 MILLERS RUN LN<br>SUGARL JAND, TX 77409 2146<br>Manuar IN-SORGUSSE                                                                                                    | <ul> <li>Drug Pricing</li> <li>Drug Lookup</li> <li>Prescription<br/>Drug List</li> <li>Real Time Benefits</li> </ul>                                                                                                    |
| A any point duals call of mine for a<br>Refit and delivery our medical<br>Hassle-Free Fill Shipments a<br>Participation<br>Status: Hassle Free Fill is A<br>Deachyste<br>My Eligible Prescriptions                                                                                                    | any payment due<br>tion(s) to your address on file<br>w<br>tothe Ship Address                                                                                                    | n: 15177 MILERO RUMUN<br>SUJARI LAND, TY 77408-7469<br>Managa My Addresses                                                                                                    | <ul> <li>Drug Pricing</li> <li>Drug Lookup</li> <li>Prescription<br/>Drug List</li> <li>Real Time Benefits</li> </ul>                                                                                                    |
| A any on Case Case of the form of the form of the            | any payment due<br>loon(s) to your address on file<br>e<br>core Ship Address                                                                                                    | n: 1007 IALLEN: FAVILA<br>SAGER LARS: TX7748-5146<br>Hankos III. Addresses                                                                                                    | <ul> <li>Drug Pricing</li> <li>Drug Lookup</li> <li>Prescription<br/>Drug List</li> <li>Real Time Benefits</li> <li>Locate a Pharmacy</li> </ul>                                                                                                    |
| Am product data data of the inter-<br>Refill and default and of the inter-<br>Hassis-Free Fill Shipments -<br>Participation     Status: Hassis Free Fill is A<br>Deachate     My Eligible Prescriptions     Prescriptions with Hassis-Free     diservel your prescription(s) for                                                                                                    | any payment due<br>tons(s) to your address on file                                                                                                    | te 15177 NLLERO RUNIN<br>EUGARI AND, TX 77806-3146<br><u>Markasol III, Addressa</u>                                                                                                    | <ul> <li>Drug Pricing</li> <li>Drug Lookup</li> <li>Prescription<br/>Drug List</li> <li>Real Time Benefits</li> <li>Locate a Pharmacy</li> <li>Locate a Pharmacy</li> <li>Locate a Construction</li> </ul>                                                                                                    |
| Bin produced and of the first of medical definition of the second definition of the second definition of the second definition of the second provided definition of the second provided definition of the second definition of the second definit            | any payment due<br>loon(s) to your address on file<br>a<br>dt/ve Ship Address<br>T<br>His et to "DF" will be rofiled and shi<br>m Hassle-Free Fill.<br>E TAB SMG                                                                                                    | In SUCH LERS RUY LN<br>SUCH LND: T17746 5146<br>Labora LND: SUCH SUCH SUCH<br>SUCH SUCH SUCH SUCH SUCH SUCH SUCH SUCH                                                                                                    |                                                                                                    |
| Bin products during vom medical     Status: Realised Sector medical     dassise-Free Fill Shipments /     Participation     Status: Hassle Free Fills A     Deactive     My Eligible Prescriptions     Prescriptions with Hassle Free     disservest your prescription(s) for     Modelses     Realised     Realised                | any payment data<br>too(s) to your address on file<br>without Ship Address<br>The set to '00' will be refitted and shi<br>m lassite-Free File<br>C AMS SMG<br>genetities. One pool                                                                                                    | IN THE REPORT OF THE REPORT OF                                                                                                    | <ul> <li>Drug Pricing</li> <li>Drug Lockup</li> <li>Prescription<br/>Drug List</li> <li>Real Time Benefits</li> <li>Locate a Pharmacy<br/>Enter 2p Cole</li> <li>Locate a Anamacy<br/>Enter 2p Cole</li> </ul>                                                                                                    |
| Bin jour data Led Molecky sour medical assiste-Free Fill Shipments / Participation Status: Hestination      My Eligible Prescriptions      My Eligible Prescriptions      Medianae      My Eligible Rescriptions      Medianae      Molecular      Molecular                | any payment data<br>inco(s) to your address on file<br>address on file<br>address of file<br>118 setto "50" will be refiled and alt<br>in tassate fram File.<br>ETAIL SNA<br>BETAIL SNA<br>BET | n: 1017 (ALLES C MAILA)<br>NUCLES C MAILAS<br>Labora In. Advances<br>Unices In. Advances<br>C NLGFF: Sar Is annol of<br>NLGFF: Sar Is annol of<br>NLGFF: Sa                                                                                                    |                                                                                                    |
| enclosed de la de la de l            | mp symmetric data<br>terms of the second second secon                                                                                                    | x 15127 MILLERS RUYILN<br>SUGAN LADOT TY 7748-2446<br>Manual M: Addresses           Niged automatic         OLOTP: Barl to evrol at<br>Manual M: Addresses           Niged automatic         OLOTP: Barl to evrol at<br>Manual Free Fill           Niged automatic         Niged automatic           Manual M: Addresses         Niged automatic           Manual M: Addresses         Niged automatic           Manual M: Addresses         Niged automatic           Manual M: Addresses         Niged automatic           Manual M: Addresses         Niged automatic           Manual M: Addresses         Niged automatic                                                                                                    |                                                                                                    |
| Benging and the second second se            | mp spymot da.<br>Source of the second second s                                                                                                    | The State of the State of the S                                                                                                    | Construction Construction Cons  |
| British divide and this during the second second seco            | my symmetria da     my symmetria da     m                                                                                                    | ** 10 77 PLLEDE PUNILI<br>USAR VARIA TOTATION<br>Laboration de Addresses<br>Unabase de Addresses<br>De Addresses<br>De Ad                                         |                                                                                                    |
| Benefit and determine and metal and metal            | mp spymot data.<br>Source of the states on the states of the states of the                                                                                                    | r: 1557 MLERS FURILY<br>BUGRI LANG TA7768-546<br>Markadi In Addresses<br>Ungood automatics<br>Decoder and the second of<br>Markadi In Addresses<br>Decoder and the second of<br>Markadi Free Fill<br>Contender of<br>Markadi Free Fill                                                                                                    | <ul> <li>Drug Pricing</li> <li>Drug Lookup</li> <li>Prescription</li> <li>Real Time Benefits</li> <li>Coate a Pharmacy</li> <li>Locate a Pharmacy</li> <li>Locate a Anamacy</li> <li>Locate a Anamacy</li> <li>Loc</li></ul>                                                                                                    |
| Benefit and Benefits     Benefits and Benefits     Benefits and Benefits     Benefits and Benefits     Benefits     B            | may spymotolic dia.     more spymotolic dia.     Ship Address on the      draw     Ship Address      draw     Ship Address      draw     draw     Ship Address      draw     draw                                                                                                    | It SUCREMENTS FOR LASS<br>SUCRE LASS TO AND TO THE SUCRE AND TO AND THE SUCRE AND TO AND THE SUCRE AND THE SUCRE AND                                                                                                    |                                                                                                    |
| English dividual dia dia dia dia dia dia dia dia dia dia                                                                                                    | may symmetric data.     many symmetric data.     many symmetric da                                                                                                    | s: 1997 MiLLER MULL<br>Best Automation<br>1996 di automation<br>1996 di automation<br>1996 di automation<br>1996 di automation<br>1996 di automation<br>1996 di automation<br>1996 di automation<br>1996 di automation<br>1996 di automation<br>1996 di automation<br>1996 di automation<br>1996 di automation<br>1997 Millandi Allandi<br>1996 di automation<br>1996 di automation<br>1997 Millandi<br>1997 Millandi<br>1997 Milla                                                                                                    |                                                                                                    |
| Benefit and device up on medical devices of the second devices of the second device            | ng agamat da.<br>Na agamat da.<br>Na aga                                                         | r: STOT NELECO DURALIN<br>BUUGRI LANG. TA 77 AND 3.140<br>Manusel IV. Addresses<br>USB AND AND AND AND AND AND AND AND AND AND                                                                                                    |                                                                                                    |
| Beneric and an and an and an and an and an and an and an and an and an and an and an and an and an and an and an and an and an and an and an and an and an and an and an and an and an and an and an an an an an an an an an an an an an                                                                                                    | may sympatric data     many sympatric data     many sympatric data     ma                                                                                                    | <ul> <li>BUDER LANCE FUNCTION STREET STREET STR</li></ul>                                                                                                    |                                                                                                    |
| Beneric and an and an and an and an and an and an and an and an and an and an and an and an and an and an and an and an and an and an and an and an and an and an and an and an and an and an and an an and an an and an an and an an an and an an an and an an an an an an an an an an an an an                                                                                                    | mp spymoth data.<br>Market and the second second seco                                                                                                    | n: 1517 MLLER® BURLIN<br>BURKLER TO TAY 708-548<br>Manhael In Addresses<br>Unged automatics<br>Dependent of the second of the second of the                                                                                                    |                                                                                                    |
| Benefit and Benefit and B            | The second second                                                                                                    | In     Internet Include Description       New Standard Include States                                                                                                    |                                                                                                    |
| Benefician California     Benefician     Benefician     Benef            | the Ship Adfress      the Ship Adfress                                                                                                    | s 1997 RELEAS ANNUL<br>TOTAL STATES SALE<br>House MALACE TYPES<br>TOTAL STATES<br>TOTAL STATES                                                                                                    |                                                                                                    |
| Benefit and define any own medical deal method in the second method deal method in the second deal deal method.     Participation     State: A Present of the second deal deal method.     My Eligible Presentptions     My Eligible Presentptions     My Eligible Presentptions     My And deal deal deal deal deal deal deal dea                                                                                                    | ng agamad ang<br>mga agamad ang<br>dine Sing Address on the<br>second second second second second second<br>end of the second second                                                                                                    | BUORT VALUES RUNTIN<br>BUORT VALUES TO TYPE 3-146<br>Manual In Address<br>Paged automatic In Address<br>Paged automatic In Address<br>Paged Buort In Address<br>Paged Buort In Address                                                                                                    |                                                                                                    |
| Benefit and define any own medical deal data in the second second s            | The second data is a second data is a second data is                                                                                                    | <ul> <li>BYT PLAUEDS FUNCTION</li> <li>BYT PLAUEDS FUNCTION</li> <li>BYT PLAUEDS FUNCTION</li> <li>Byteld addentify</li> <li>Byteld addentify</li> <li>Byteld addentify</li> <li>Byteld addentify</li> <li>Byteld Free Fill</li> <li>Byteld Free Fill</li> <li>Byteld Free</li></ul>                                                                                                    |                                                                                                    |
| Benefit and determine and an experimental and an experimental association of the second determine and an experimental association of the second determine and an experimental association of the second determine and an experimental association of the second determine and association of the second determine and association            | ng signand da.<br>Ship Address<br>dhe Ship Address<br>To Ship Address<br>To Ship A                                                                                         | r: BTTT NELERO BURLIN<br>BURGH LAKO TA 77786-546<br>Lakasa II. Address<br>upped adventure<br>Dependention<br>Lakasa Free<br>Lakasa Free<br>Lakasa |                                                                                                    |
| Benefit and define the second definition of the definition of the definition of            | the spin of the second second se                                                                                                    | Bigger Handler       Bigger Handler       Bigger H                                                                                                    |                                                                                                    |
| Benefit and devia and a mini-<br>Benefit and devia and a mini-<br>Benefit and a mini-<br>Benefit and a mini-<br>Benefit and devia and a mini-<br>Benefit and devia and a mini-<br>Benefit and devia and a mini-<br>Benefit and devia and a mini-<br>Benefit and devia and a mini-<br>Benefit and devia and a mini-<br>Benefit and devia and a mini-<br>Benefit and devia and a mini-<br>Benefit and devia and a mini-<br>Benefit and devia and a mini-<br>Benefit and devia and a mini-<br>Benefit and devia and a mini-<br>Benefit and devia and a mini-<br>Benefit and devia and a mini-<br>Benefit and a mini-<br>Benefit and a mini-<br>Benefit and a mi                                                                                                    | my spymolecular dialization of the second second se                                                                                                    | BUSHIERS FULL       BUSHIERS FULL                                                                                                    |                                                                                                    |

continued on back...

Select **Hassle-Free Fill** from the subheading found under **My Prescriptions**.

Here you will find your medication eligible for Hassle-Free Fill. Select the **ON/OFF** button to enroll your medication for automatic refills. To remove a medication, select **OFF**.

Your medication is enrolled when **ON** is highlighted in blue.

Once you have enrolled or disenrolled your medication, you will receive a confirmation pop up.

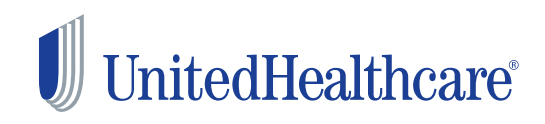

| Unit                                                                                                    | edHealthcare'                                                   |                                            |                            |                                                              |                     |                                                      |
|----------------------------------------------------------------------------------------------------|-----------------------------------------------------------------|--------------------------------------------|----------------------------|--------------------------------------------------------------|---------------------|------------------------------------------------------|
|                                                                                                    |                                                                 |                                            |                            | Hom                                                          | e   Log Out David M | artinez   <u>My Messages</u> (0)   <u>My Cart</u> (0 |
| My Pres                                                                                                    | criptions My Account                                            | Health Store                               | Specialty Pharmag          | Health Tools                                                 | Customer Service    | What's New                                           |
| My Me                                                                                                    | dicine Cabinet   Hassle-                                        | Free Fill   Renew                          | Prescriptions   Tra        | nsfer Prescriptions                                          | Fill New Prescripti | ons   Order Status   Claim<br>History                |
| lassle                                                                                                    | Free Fill                                                       |                                            |                            |                                                              |                     | Search                                               |
| he Hassle Free Fill <sup>M</sup> program delivers convenience by providing automatic netits of sligible maintenance medications, those<br>to take on an objeting basis. When his time for netil, OphmRk Mull Service Pharmacy will automaticatly:<br>• Notify you in advance. By shore, that your medication is ready to be refilled. |                                                                 |                                            |                            |                                                              | Help                |                                                      |
| Refill and deliver your medication(s) to your address on file                                                                                                    |                                                                 |                                            |                            |                                                              | Drug Pricing        |                                                      |
| lassle-Fr                                                                                                    | ee Fill Shipments »                                             | Л —                                        |                            |                                                              |                     | 🔍 Drug Lookup                                        |
| Particip                                                                                                    | ation                                                           |                                            |                            |                                                              |                     | Prescription                                         |
| Status:                                                                                                    | Hassle Free Fill is Active<br>Deactivate                        | Ship                                       | Address: 151<br>SUC<br>Man | 27 MILLERS RUN LN<br>IAR LAND, TX 77498-<br>age My Addresses | 2145                | Drug List                                            |
|                                                                                                    |                                                                 |                                            |                            |                                                              |                     | Real Time Benefits                                   |
| My Eligi                                                                                                    | ible Prescriptions                                              |                                            |                            |                                                              |                     | A Locate a Pharmacy                                  |
| Prescripti<br>disenroll                                                                                                    | ions with Hassle-Free Fill set<br>your prescription(s) from Has | to "ON" will be refilled<br>sle-Free Fill. | I and shipped automati     | cally. Slide the "ON/OF                                      | F" bar to enroll or | Enter Zip Code GO »                                  |

You can also review the next ship date for medication enrolled in Hassle-Free Fill. To view and update the shipment dates for your medication, select **Hassle-Free Fill Shipments**.

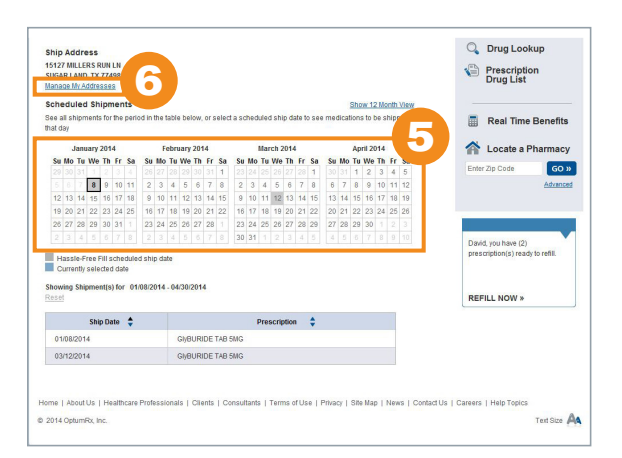

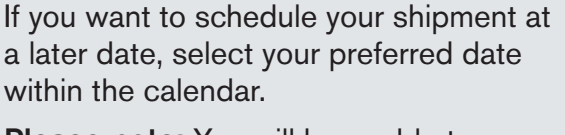

**Please note:** You will be unable to move currently scheduled shipment dates indicated in blue as OptumRx Mail Service Pharmacy is already preparing that shipment.

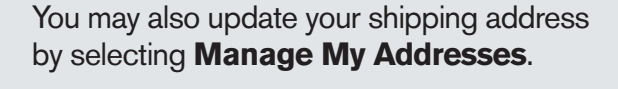

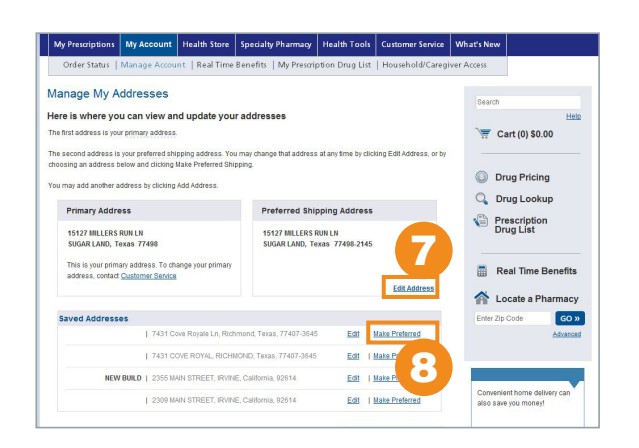

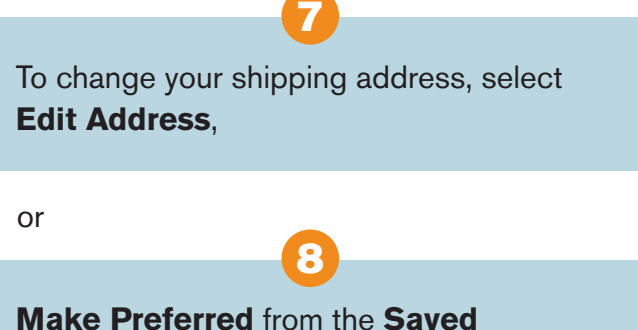

Addresses area.

## UnitedHealthcare Insurance Company

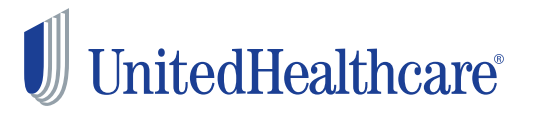

©2014 United HealthCare Services, Inc. Insurance coverage provided by or through UnitedHealthcare Insurance Company or its affiliates. Administrative services provided by UnitedHealthcare Insurance Company, United HealthCare Services, Inc. or their affiliates. Health Plan coverage provided by or through a UnitedHealthcare company. OptumRx is an affiliate of UnitedHealthcare Insurance Company.

UHC7157\_140107 104-0063